## GUIDE TIL PRØVETIMER PÅ BØRNE- OG TEENHOLD (ENGLISH BELOW)

Start med at gå ind på <u>www.elstudio.dk</u>. Gå da ind under "holdprogram" og klik på "Børne- og teenhold". Scroll herfra længere ned på siden, eller tryk på "Hop til holdprogram".

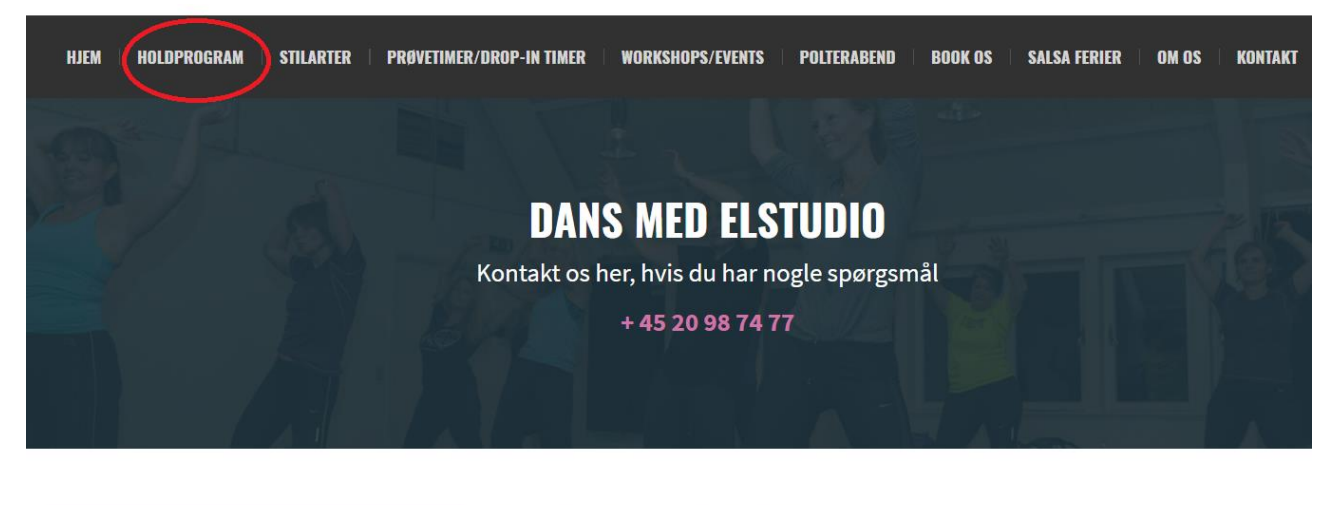

| BØRNE- OG TEENHOLD               | 🖉 BØ |
|----------------------------------|------|
| > Børne- og teenhold             | Но   |
| <ul><li>&gt; Dansehold</li></ul> | *DU  |

## **BØRNE- OG TEENHOLD**

lop til holdprogram 😍

 $\star$ DU KAN TILMELDE DIG NÅR SOM HELST, OGSÅ SELVOM SÆSONEN ER STARTET $\star$ 

Hos os er det danseglæden der er i fokus. Her kan alle være med - både begynder og øvet.

### Find det hold og holdnummer du gerne vil tilmelde dit barn til og tryk på "Klik her"

| Onsdag  | 13 mar - 12 jun | 17:20<br>-18:10 | Hip Hop / Modern<br>Dance | • | 10-15 years | Hal C, Arsenalvej 6, 1st floor                | Cecilie | Klik her | 309 |
|---------|-----------------|-----------------|---------------------------|---|-------------|-----------------------------------------------|---------|----------|-----|
| Torsdag | 14 mar - 13 jun | 16:20<br>-17:05 | Rhythmic Dance /<br>MGP   | • | 3-5 years   | Støberiet, Blågårds Plads 5, 3rd floor        | Andrea  | Klik her | 402 |
| Torsdag | 14 mar - 13 jun | 17:05<br>-17:55 | Hip Hop / MGP             | • | 6-10 years  | Kapelvej 44, 1st floor                        | Andrea  | Klik her | 403 |
| Torsdag | 14 mar - 13 jun | 16:20<br>-17:05 | Hip Hop / MGP             | • | 8-12 years  | Vesterbro Kulturhus, 1st floor,<br>Helgasalen | Amalie  | Klik her | 404 |
| Torsdag | 14 mar - 13 jun | 17:05<br>-17:55 | Hip Hop / MGP             | • | 4-7 years   | Vesterbro Kulturhus, 1st floor,<br>Helgasalen | Amalie  | Klik her | 405 |
| Lørdag  | 16 mar - 25 maj | 10:15<br>-11:00 | Hip Hop / Jazz<br>Ballet  | • | 4-8 years   | Kapelvej 44, 1st floor                        | Amalie  | Klik her | 602 |

Herefter bliver du sendt til vores Klub Modul, hvor du trykker på "Prøvetime".

| (405) Børnehold (50 min)                                                                                                    |                                                                    |                                                 | ₽⊙                       |
|----------------------------------------------------------------------------------------------------|--------------------------------------------------------------------|-------------------------------------------------|--------------------------|
| Opret en profil eller log ind                                                                                                    | Brugernavn                                                         | G Kodeord                                       | ●ſ                       |
| Info                                                                                                    |                                                                    |                                                 |                          |
| Hip Hop/MGP. For 4-7 årige. Niveau: Alle. Instruktør: An<br>træk. Prisen per måned 200 kr. Du betaler for en halv m<br>tilmelding vedr. vores foto/video politik.<br>Tid/Sted<br>Torsdag 17:05-17:55<br>Vesterbro Kulturhus, 1. sal (Helgasalen) | malie. ***OBS: Dette hold blive<br>nåned i juni. Husk at læse vore | er betalt med abonnem<br>es betingelser igennem | nent/ løbende<br>n inden |
| 🚍 Prøvetime                                                                                                    |                                                                    |                                                 | 40 kr. 🗲                 |
| 🚍 Pris pr. rate /                                                                                                    |                                                                    |                                                 | 200,00 kr.               |

Herefter enten logger du ind med dit barns profil eller opretter en ny.

## HVIS DU SKAL OPRETTE EN PROFIL:

Udfyld profilen med <u>dit barns navn og fødselsdato</u>. Dette er vigtigt, da de forskellige dansehold har forskellige aldersgrænser.

| Fornavn<br>BARN              | Efternavn     BARNS EFTERNAVN  |
|------------------------------|--------------------------------|
| Adresse Blågårdsgade 37, st. | Postnr. og By<br>2200 Nørrebro |
| ✓ Hjemkommune<br>København   |                                |
| యై Alder og køn              |                                |
| ✓ Fødselsdato<br>01-03-2012  | ? ✓ Køn<br>○ Mand ● Kvinde     |

Det du udfylder under "Brugernavn" og "Password", skal du gemme, for at kunne logge ind. Nederst trykker du accepter og opretter profil.

| Profil information                 |   |   |                       |   |
|------------------------------------|---|---|-----------------------|---|
| Brugernavn     ELSTUDIOTEST        | ? | • | Password              | ? |
| Husk mig                           |   |   | Del ikke fotos af mig | ? |
| Seg accepterer samtykkeerklæringen |   |   |                       |   |
| Sector Profil                      |   |   |                       | > |

Herefter skal du vælge dato for prøvetimen for den dag, du gerne vil deltage – husk at acceptere og trykke på "Tilmeld prøvetimen". Notér evt. også adressen, da vi har mangle lokationer rundt omkring i byen.

| 0        | Tid/Sted<br>Torsdag 17:05-17:55<br>Vesterbro Kulturhus, 1. sal (Helgasalen)                                          |                                                                  |         |
|----------|----------------------------------------------------------------------------------------------------|------------------------------------------------------------------|---------|
| <b>(</b> | Evt. kommentar til tilmelding                                                                                        |                                                                  |         |
|          | Bemærk. Dit navn og adresse har vi allerede. Ma                                                                      | ıx 2.000 tegn.                                                   |         |
|          | Jeg accepterer betingelserne<br>Jeg accepterer samtykkeerklæringen                                                   |                                                                  |         |
|          | Tilmeld prøvetime                                                                                                    | 40                                                               | ) kr. > |
| +        | Vælg dato for prøvetime:<br>Vælg dato<br>Vælg dato<br>Torsdag 28.03.2019<br>Torsdag 04.04.2019<br>Torsdag 11.04.2019 | prisen for prøvetimen vil IKKE blive trukket fra ved tilmelding) |         |
|          | Torsdag 18.04.201<br>Torsdag 25.04.201                                                                               | 9 9                                                              |         |

Du får en kvittering når dette er betalt:

| Kvittering                                        |                                 | ₽         |
|---------------------------------------------------|---------------------------------|-----------|
| Kære TestBarn 2019                                |                                 |           |
| Din betaling er nu gennemført, og                 | g du er tilmeldt:               |           |
| Prøvetime til hold     Børnehold (50 min) ( 405 ) | Dag/Tid<br>Torsdag: 17:05-17:55 |           |
| i Instruktør/Træner<br>Amalie Hjørnholt           |                                 |           |
| 🚍 Pris                                            |                                 | 40,00 kr. |
| ⊠ Vi har sendt dig en kvittering p                | på ovenstående til din mail     |           |

## **GUIDE FOR TRIAL CLASSES CHILDREN AND TEENS**

NB. Pictures from the site in Danish, but it's the same procedure

Start by visiting www.elstudio.dk. Then click on "Classes" and click on "Children and teen classes".

Scroll further down the page, or press "Jump to class registration".

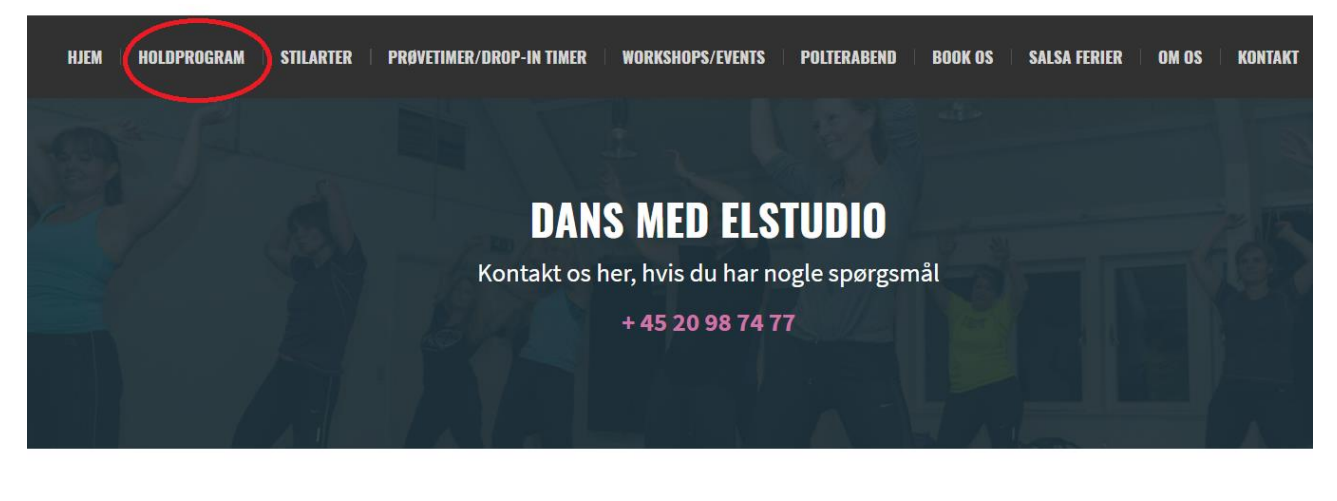

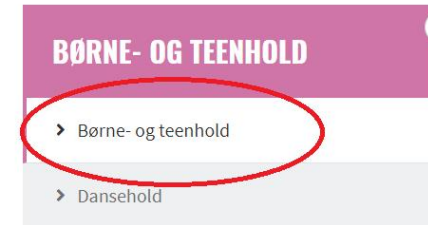

# **BØRNE- OG TEENHOLD**

Hop til holdprogram 😍

### $\star$ DU KAN TILMELDE DIG NÅR SOM HELST, OGSÅ SELVOM SÆSONEN ER STARTET $\star$

Hos os er det danseglæden der er i fokus. Her kan alle være med - både begynder og øvet.

#### Find the class and class number you would like to sign up for your child and press "Klik her"

| Onsdag  | 13 mar - 12 jun | 17:20<br>-18:10 | Hip Hop / Modern<br>Dance | • | 10-15 years | Hal C, Arsenalvej 6, 1st floor                | Cecilie | Klik her | 309 |
|---------|-----------------|-----------------|---------------------------|---|-------------|-----------------------------------------------|---------|----------|-----|
| Torsdag | 14 mar - 13 jun | 16:20<br>-17:05 | Rhythmic Dance /<br>MGP   | • | 3-5 years   | Støberiet, Blågårds Plads 5, 3rd floor        | Andrea  | Klik her | 402 |
| Torsdag | 14 mar - 13 jun | 17:05<br>-17:55 | Hip Hop / MGP             | • | 6-10 years  | Kapelvej 44, 1st floor                        | Andrea  | Klik her | 403 |
| Torsdag | 14 mar - 13 jun | 16:20<br>-17:05 | Hip Hop / MGP             | • | 8-12 years  | Vesterbro Kulturhus, 1st floor,<br>Helgasalen | Amalie  | Klik her | 404 |
| Torsdag | 14 mar - 13 jun | 17:05<br>-17:55 | Hip Hop / MGP             | • | 4-7 years   | Vesterbro Kulturhus, 1st floor,<br>Helgasalen | Amalie  | Klikher  | 405 |
| Lørdag  | 16 mar - 25 maj | 10:15<br>-11:00 | Hip Hop / Jazz<br>Ballet  | • | 4-8 years   | Kapelvej 44, 1st floor                        | Amalie  | Klik her | 602 |

You will be send to our Klub Modul, where you choose "Prøvetime".

| (405) Børnehold (50 min)                                                                                                    |                                                                  |                                                   | ₽⊙                       |
|----------------------------------------------------------------------------------------------------|------------------------------------------------------------------|---------------------------------------------------|--------------------------|
| Opret en profil eller log ind                                                                                                    | Brugernavn                                                       | Game Kodeord                                      | ●f                       |
| Info                                                                                                    |                                                                  |                                                   |                          |
| Hip Hop/MGP. For 4-7 årige. Niveau: Alle. Instruktør: Al<br>træk. Prisen per måned 200 kr. Du betaler for en halv n<br>tilmelding vedr. vores foto/video politik.<br><b>Tid/Sted</b><br>Torsdag 17:05-17:55<br>Vesterbro Kulturhus, 1. sal (Helgasalen) | malie. ***OBS: Dette hold bliv<br>nåned i juni. Husk at læse vor | ver betalt med abonnem<br>res betingelser igennem | nent/ løbende<br>n inden |
| 🚍 Prøvetime                                                                                                    |                                                                  |                                                   | 40 kr. 🗲                 |
| 🚍 Pris pr. rate /                                                                                                    |                                                                  |                                                   | 200,00 kr.               |

After this, you'll need to login and pay or create a new profile.

## IF YOU NEED TO CREATE A NEW PROFILE:

Fill out the profile with <u>your childs full name and birthday</u>. This is important, since the different dance classes has age limitations.

| Fornavn<br>BARN                 | Efternavn     BARNS EFTERNAVN  |
|---------------------------------|--------------------------------|
| Adresse<br>Blågårdsgade 37, st. | Postnr. og By<br>2200 Nørrebro |
| ✓ Hjemkommune<br>København ✓    |                                |
| ጪ" Alder og køn                 |                                |
| ✓ Fødselsdato<br>01-03-2012     | ? ✓ Køn<br>○ Mand ● Kvinde     |

What you fill under username/"Brugernavn" and "Password", you need to save for the next time, you need to log. In the buttom, you ned to accept and create the /"Opret profil".

| Profil information                 |   |         |                      |   |
|------------------------------------|---|---------|----------------------|---|
| Brugernavn     ELSTUDIOTEST        | ? | ✓ P<br> | assword              | ? |
| Husk mig                           |   | D       | el ikke fotos af mig | ? |
| Seg accepterer samtykkeerklæringen |   |         |                      |   |
| Opret Profil                       |   |         |                      | > |

At last, you need to choose the date of the trial class for the day you'd like to participate – remember to accept and push "Tilmeld prøvetimen". Maybe write down the address in the top.

| 0        | Tid/Sted<br>Torsdag 17:05-17:55<br>Vesterbro Kulturhus, 1. sal (Helgasalen) |                                                                    |       |
|----------|-----------------------------------------------------------------------------|--------------------------------------------------------------------|-------|
| <b>@</b> | Evt. kommentar til tilmelding                                               |                                                                    |       |
|          | Bemærk. Dit navn og adresse har vi allerede                                 | le. Max 2.000 tegn.                                                |       |
|          | Jeg accepterer betingelserne                                                |                                                                    |       |
|          | Jeg accepterer samtykkeerklæring                                            | gen                                                                |       |
|          | Tilmeld prøvetime                                                           | 40                                                                 | kr. > |
| +        | Vælg dato for prøvetime: Vælg dato                                          | ▼ prisen for prøvetimen vil IKKE blive trukket fra ved tilmelding) |       |
|          | Torsdag 28.03<br>Torsdag 04.04                                              | 03.2019<br>04.2019                                                 |       |
|          | Torsdag 11.07<br>Torsdag 18.04<br>Torsdag 25.04                             | 04.2019<br>04.2019<br>04.2019                                      |       |

You'll get a receipt, when it's payed and your sign up:

| Kvittering                                                   |                                 | Ð         |
|--------------------------------------------------------------|---------------------------------|-----------|
| 8 Kære TestBarn 2019                                         |                                 |           |
| Din betaling er nu gennemført, og du er tilmeldt:            |                                 |           |
| Prøvetime til hold<br>Børnehold (50 min) ( 405 )             | Dag/Tid<br>Torsdag: 17:05-17:55 |           |
| i Instruktør/Træner<br>Amalie Hjørnholt                      |                                 |           |
| 📰 Pris                                                       |                                 | 40,00 kr. |
| ⊠ Vi har sendt dig en kvittering på ovenstående til din mail |                                 |           |